## Pairing your new Alice gauge with your app account

## Step 1

Enter your gauge ID into the indicated field on the app. You'll find the ID number on the inside bottom edge of the gauge.

Note: if you see a 10-digit string, use only the LAST 6 DIGITS. It is not case sensitive.

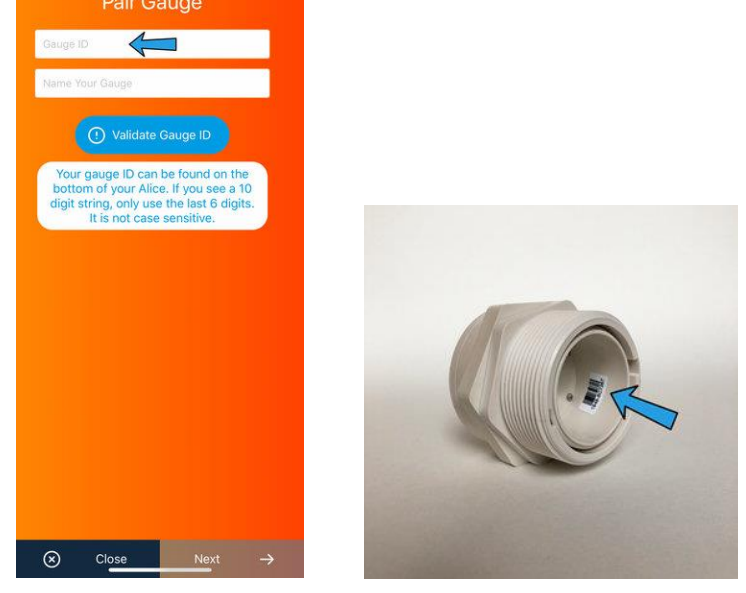

Step 2

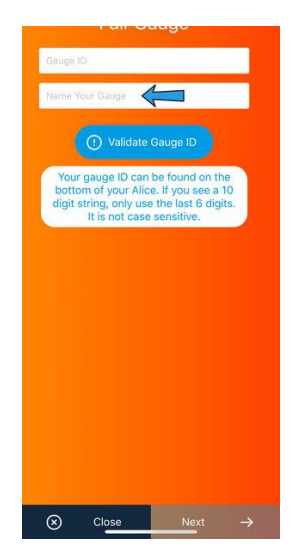

Give your gauge a name. This is especially useful if you will be monitoring multiple tanks.

Note: if you're adding a gauge to your account that has already been set up by someone else, the name given to the gauge by that person will override the name you enter.

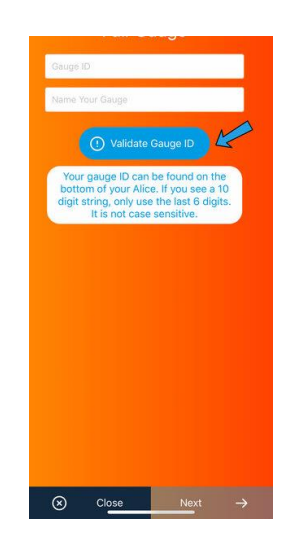

Step 3

Press Validate Gauge ID

Note: if your ID is not recognized by the app, please email support@myalice.com.